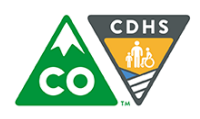

## **Quick Reference: ATS Client PIN Reset**

This Quick Reference Guide outlines the process for CCCAP Clients to reset a unique 8-digit PIN required to check children in and out of care through the Attendance Tracking System (ATS).

## **Reset PIN**

- 1. Access ATS Kiosk mode
- 2. Click "Forgot PIN"
- 3. Enter Unique E-mail Address
- 4. Receive PIN Reset E-mail
- 5. Reset PIN

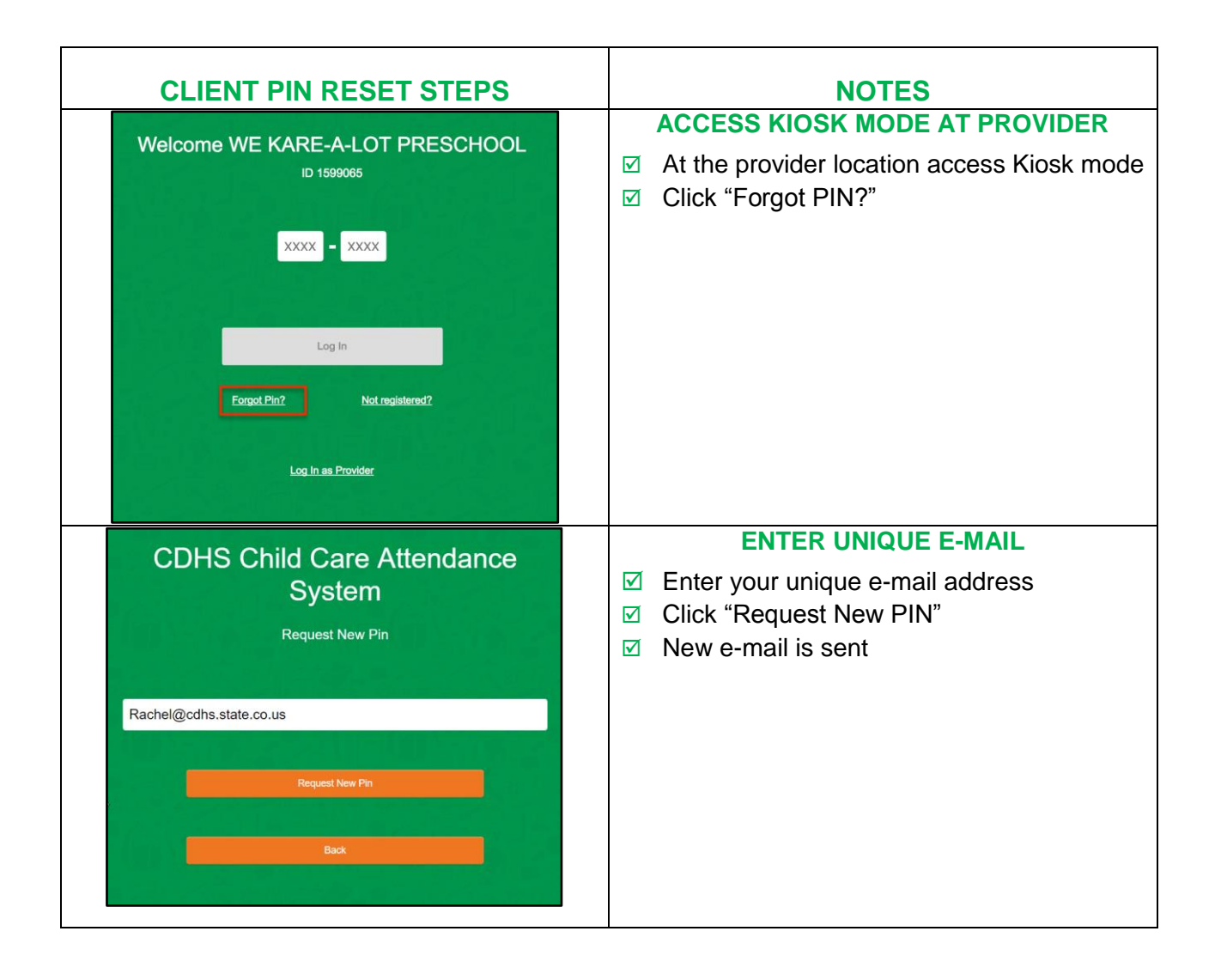

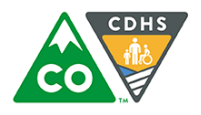

| CLIENT PIN RESET STEPS                                                                                                    | NOTES                                                                                                    |
|----------------------------------------------------------------------------------------------------|----------------------------------------------------------------------------------------------------|
| COLOR EARLY Childhood<br>Division of Early Childhood<br>Division of Early Care & Learning         Color Early Childhood<br>Division of Early Care & Learning           Hi Jeremy Brown,         A request to reset your PIN was received. Please click HERE to complete<br>the PIN reset process.           IMPORTANT: The link to reset your PIN is custom to you and will be<br>available for 24 hours.           Thanks,<br>Colorado Department of Human Services (CDHS)           Disclaimer: This email and any attachments thereto, is intended only for use by the addressees named herein and<br>may contain legally privileged and/or confidential information. If you are not the intended recipient of this email,<br>you are hereby notified that any dissemination, distribution or copying of this email and any stachments thereto, is<br>strictly prohibited. If you have received this email in error, please immediately notify me by reply and permanently<br>delete the original and any copy or printout thereof. | <ul> <li>ACCESS YOUR E-MAIL</li> <li>✓ Access your e-mail account</li> <li>✓ Click "Here" no later than 24 hours after receiving the e-mail to reset your unique PIN</li> </ul> |
| CDHS Child Care Attendance<br>System<br>New Pin                                                                                                    | <ul> <li>RESET PIN</li> <li>Enter a new unique 8-digit PIN</li> <li>Re-enter unique 8-digit PIN</li> <li>Click "Reset PIN"</li> </ul>                                           |
| CDHS Child Care Attendance<br>System<br>New Pin<br>Pin code changed successfully.                                                                                                    | <ul> <li>PIN RESET</li> <li>ATS will message the PIN code has been changed successfully</li> </ul>                                                                              |